# MARKETSLINK FX AND MM TRADING

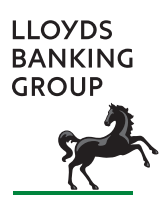

REQUEST FOR QUOTE (RFQ) FX & MM TRADING MODULE

CLIENT MANUAL

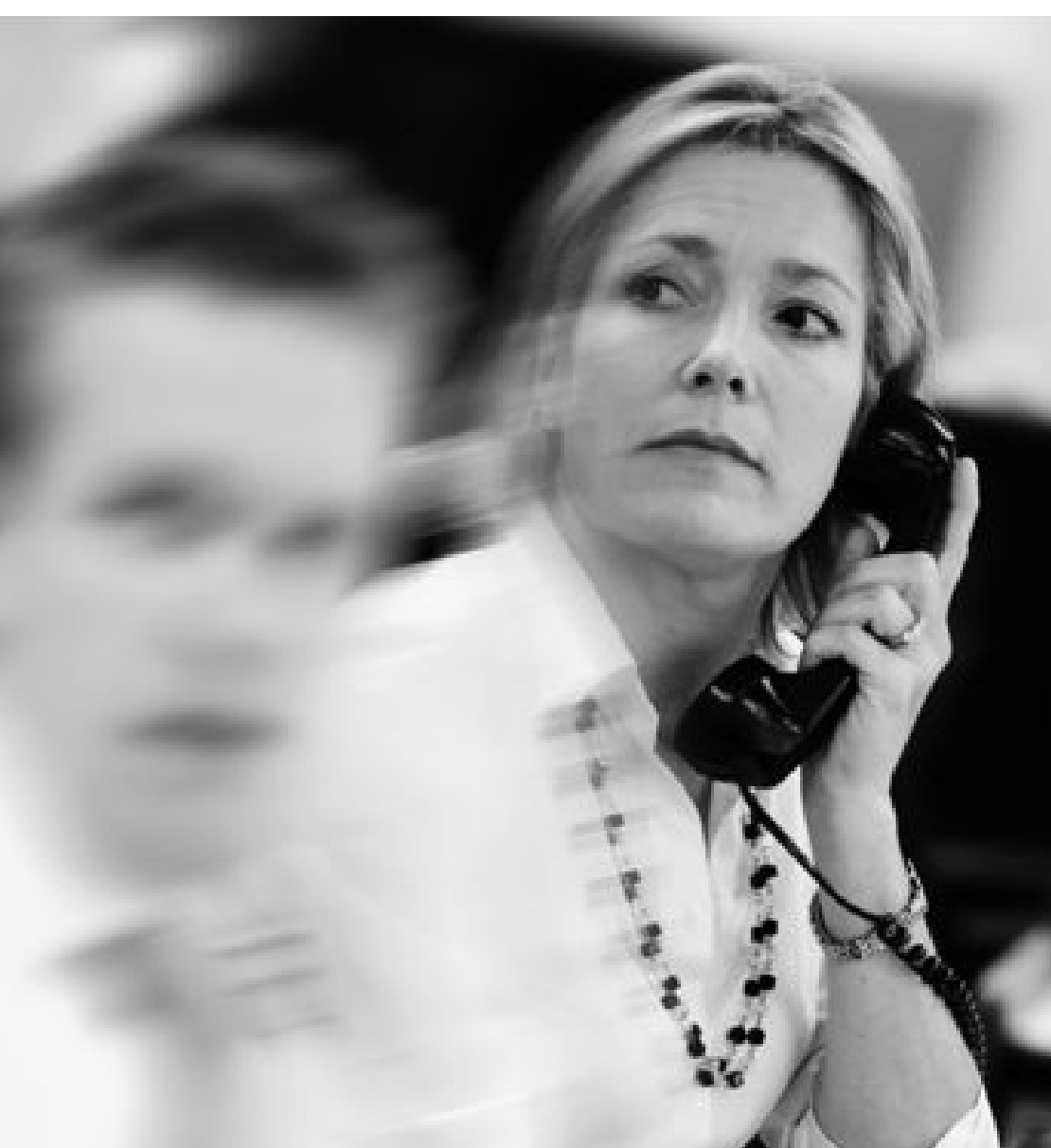

## CONTENTS

| 1. | GETTING STARTED                                                       | Page<br>1 |
|----|-----------------------------------------------------------------------|-----------|
|    | 1.1 Launching and Accessing MarketsLink                               |           |
| 2. | SETTINGS                                                              | 2         |
|    | 2.1 The MarketsLink Settings Toolbar                                  | 2         |
|    | 2.1.1 Configuring the Trade Ticket Tab                                | 2         |
|    | 2.1.2 Configuring the Style Tab                                       | 3         |
|    | 2.1.3 Configuring the Trade Blotter Tab                               | 3         |
|    | 2.1.4 Configuring the Blotter Tab                                     | 4         |
|    | 2.1.5 Configuring the Blocks Tab                                      | 4         |
|    | 2.1.6 Configuring the Currency Tab                                    | 5         |
| 3. | FOREIGN EXCHANGE TRADING                                              | 6         |
|    | 3.1 Foreign Exchange Forward Outright Trade                           | 6         |
|    | 3.1.1 Executing a Foreign Exchange Forward Outright Trade             | 6         |
|    | 3.2 Foreign Exchange Time-Option Trades                               | 6         |
|    | 3.2.1 Executing a Foreign Exchange Time-Option (Window Forward) Trade | 8         |
|    | 3.2.2 Drawing down on a Foreign Exchange Time-Option (Window Forward) | 9         |
|    | 3.3 Foreign Exchange Swap Trade                                       | 10        |
|    | 3.3.1 Executing a Foreign Exchange Swap Trade                         | 10        |
| 4. | FOREIGN EXCHANGE BLOCK TRADING                                        | 12        |
|    | 4.1 Executing an FX Block Trade                                       | 12        |
|    | 4.2 Importing data for an FX Block Trade                              | 13        |
| 5. | MONEY MARKET TRADING                                                  | 14        |
|    | 5.1 Executing a Money Market Deposit or Loan Trade                    | 14        |
|    | 5.2 Changing the Rollover Action                                      | 15        |
| 6. | POST TRADE MANAGEMENT                                                 | 16        |
|    | 6.1 Performing a Trade Blotter Search                                 | 16        |
|    | 6.2 Exporting Trade Data                                              | 17        |
|    | 6.2.1 Exporting trade data to Excel                                   | 17        |
|    | 6.2.2 Printing Selected Trades                                        | 17        |
|    | 6.2.3 Exporting trade data in HTML format                             | 17        |

## **1 GETTING STARTED**

## 1.1 LAUNCHING AND ACCESSING MARKETSLINK

#### STEP 1

To access the MarketsLink FX & MM trading platform, visit http://www.lloydstsbcorporatemarkets.com

Tip: It may be beneficial to apply a bookmark or add the MarketsLink Launcher window (https://marketslink.lloydstsb.com/ client.html) to Internet Explorer favourites to save time when accessing the platform in the future.

#### STEP 2

Click on **the MarketsLink button** to access the **MarketsLink Launcher**.

The MarketsLink Launcher will appear in a separate Internet Explorer window. This window must remain open at all times whilst using MarketsLink. Closing the window will terminate your session and will close all MarketsLink trading windows.

| 🗯 MarketsLink Client - Not Logged In    |                         |             |
|-----------------------------------------|-------------------------|-------------|
| (8) Losin (1) Seasont (a) Setting (2) W | indows To Front         |             |
| Weitcome                                |                         | 1 H L       |
|                                         | MarketsLink             |             |
| Hot Logged in                           | Fracing Oxfe: Unavailab | Norketslink |
| Java Applet Window                      |                         |             |

#### STEP 3

Select **Click here to login** to display the login credentials dialog window once the window headed **MarketsLink Client Not Logged In** has been displayed.

This window may take a few minutes to load. If the window does not appear after a few minutes, please check to see if the window has appeared behind any of your existing application screens. Alternatively, please refer to the MarketsLink FX & MM Trading Troubleshooting Guide, to check your configuration or alternatively for further assistance or contact the eBusiness Support Desk.

| Username:         |        |
|-------------------|--------|
| Password:         |        |
| Change Pass word  | Ok     |
| New Password:     | Reset  |
| Confirm Password: | Cancel |

#### STEP 4

Enter your unique MarketsLink Username and Password and click **OK**.

On completion, your security credentials will be authenticated and you will be logged in. You will be directed to the MarketsLink Trading Desktop.

If you experience any difficulty when logging in or your login credentials are not recognised, please contact the eBusiness Support Desk.

## 2 SETTINGS

## 2.1 THE MARKETSLINK SETTINGS TOOLBAR

Select **Settings** from the main MarketsLink Toolbar to launch the Settings dialog window. There are a number of settings available; these are outlined in the following sections.

Please contact the eBusiness Support Desk if you require assistance with configuring any of these settings.

| 🛆 Logout 🔋 Support  | 🖉 Settings   | 📝 vändows To Fe | nt 🗵 Floet Dioter | 🖅 New Mit Trade        | 📲 New FX Trade    | 🖅 New Elect |
|---------------------|--------------|-----------------|-------------------|------------------------|-------------------|-------------|
| Trade Batter        |              |                 |                   |                        |                   |             |
| Q Start Search Q St | op Search 44 | Prev 34 Next    | C Decounding C /  | acending AutoR         | 6 Expert to Ecoel | d HIM. B    |
| intranent           | 1            | Vene User 🗵 1   | rade Date From 12 | [   Oct   2   2009   2 | 12 1 Joer 1 12    | 09 0        |

# 2.1.1 CONFIGURING THE TRADE TICKET TAB

The following items are configurable within the **Trade Ticket** Tab:

## • Show dealt currency direction on deal ticket

If ticked, this will redraw the trade ticket to show the dealt currency direction.

Auto close tickets

This will close a trade ticket from a completed trade after the number of seconds specified in the **Auto Close Time** box. This defaults to 20 seconds.

• Pricing Model

This drop down button lists the pricing models available, if authorised. The trade ticket will open with that selected model where applicable.

• Default Account

If you are trading on behalf of multiple counterparties, you need to tick **Default Account** to set your preferred counterparty. Then select the default counterparty using the **Default Account** drop down list.

| Settings 🛛 🛛 🗙                                 |
|------------------------------------------------|
| Deal Ticket Style Trade Blotter 1-Click Blocks |
| Show dealt currency direction on deal ticket   |
| Auto close tickets                             |
| Auto Close Time: 20 🗘                          |
| Pricing Model: Standard                        |
| Default User Set                               |
| Default Account:                               |
| Default Account: EXTERNAL 🗾 🔍                  |
|                                                |
|                                                |
| Java Applet Window                             |

#### 2.1.2 CONFIGURING THE STYLE TAB

The following items are configurable within the **Style** tab:

An explanation of each of the fields in the **Style** tab is provided below:

#### • Use main window for deal tickets

If unticked, the trade tickets will open in a separate dialog window.

If ticked, the trade tickets will open in the main MarketsLink window.

The open tickets can be viewed by clicking the tabs along the top.

• Use tab style layout

This lets you use tabs to choose between the **Trade Blotter** and the Trading Desktop. Unticking this box will place icons on the left hand side of the screen.

• Show status bar governs the visibility of the information bar along the bottom of the window.

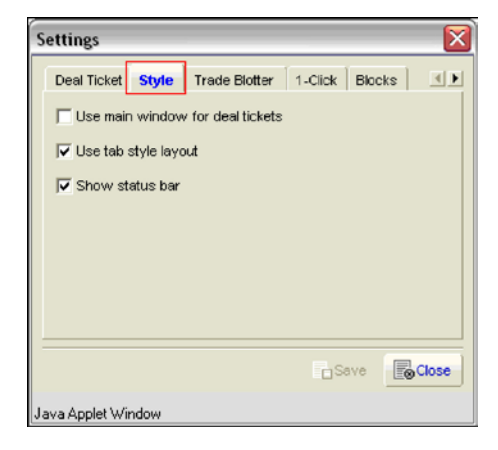

# 2.1.3 CONFIGURING THE TRADE BLOTTER TAB

The following item is configurable within the **Trade Blotter** tab:

#### Search Archive on opening Deal Log

Ticking this box will automatically conduct a search when clicking on the **Trade Blotter** tab using the default search variables.

| Deal Ticket Style Trade Blotter 1-Click Blocks         | Settings       |                        |                  | ×    |
|--------------------------------------------------------|----------------|------------------------|------------------|------|
| <ul> <li>Search Archive on opening Dear Log</li> </ul> | Deal Ticket    | Style Trade Blotte     | r 1-Click Blocks |      |
|                                                        | Search A       | Archive on opening Des | al Log           |      |
|                                                        |                |                        |                  |      |
|                                                        |                |                        |                  |      |
|                                                        |                |                        |                  |      |
|                                                        |                |                        | Town Ind         |      |
|                                                        | Java Applet We | odow                   | Dave EOC         | 1058 |

#### 2.1.4 CONFIGURING THE BLOTTER TAB

The following items are configurable within the Blotter tab:

• Display Blotter

Selecting **Display Blotter** will activate the **Light Weight blotter** at the bottom of the trading desktop.

• Blotter Columns

Clicking the **Blotter Columns** button will launch a Blotter Columns configuration box. The Blotter Columns and their order can be edited in this area.

• Flash Blotter

When the **Flash Blotter** checkbox is ticked, a trade entry will flash 3 times whenever a status change occurs.

# Settings

#### 2.1.5 CONFIGURING THE BLOCKS TAB

The following items are configurable within the Blocks tab:

• Default Branch

The pre-selected branch used for block trading

• Default CCY Pair

The currency pair selected will appear in the block trade ticket when it is launched using the **New Block** button. The block trade does allow the currency pair to be changed from the default set in the **Blocks** tab.

| Settings 🛛 🔀                                                                                                 |
|----------------------------------------------------------------------------------------------------|
| Deal Ticket Style Trade Blotter 1-Click Blocks IN<br>Default Branch: FX.CROSS I<br>Default CCY Pair: EUR.USD |
| Java Applet Window                                                                                           |

# 2.1.6 CONFIGURING THE CURRENCY TAB

The following items are configurable within the **Currency** tab:

**Tip:** It may be necessary to scroll to the right to reveal this tab.

An explanation of each of the fields on the **Currency** tab is provided below:

• Default Currency

By using this drop down button, you set the default for currency to be used for any new Money Market trade request.

#### • Default Currency Pair

This lets you set the default currency to be used for any new FX trade requests. This is a useful feature if a particular currency pair is traded regularly.

| Settings 🛛 🔀                                                                                             |
|----------------------------------------------------------------------------------------------------|
| 1-Click Blocks Trading Desitop Currency<br>Default Currency: GBP I<br>Default Currency Pair: GBP I USD I |
| Save Close                                                                                               |
| Java Applet Window                                                                                       |

## 3. FOREIGN EXCHANGE TRADING

To initiate a new Foreign Exchange trade request, click on the **New FX Trade** button from the MarketsLink toolbar to launch a new Foreign Exchange trade ticket.

| Trude Blother      |                  |             |                  |              |               |                |                  |            |
|--------------------|------------------|-------------|------------------|--------------|---------------|----------------|------------------|------------|
| A Marthanh A       | Statistics       | to the last | C Deserving      | C Assessed   | FANT          | d marketers    | direct 1         | II CAN'S   |
| hele-ment          | i va             | -           | Table Dalla From | 21 2 04 2    | 200 2 10      | 22 3 54 3 20   |                  |            |
| G Section C Archev | File: Or Dervice |             | Vera Filler .    | Arrow Filler | Debits Filter | · Sections     |                  |            |
| RT Date Status     | PA COVPAR PAD    | MALCOY D 1  | upe Client Type  | Account      | ciert MM H    | Boutynet Taler | órsep full tione | Ciet Group |

# 3.1. FOREIGN EXCHANGE FORWARD OUTRIGHT TRADE

The term "outrights" is used in the Foreign Exchange (FX) market to describe a type of transaction in which two parties agree to buy or sell a given amount of currency at a predetermined rate at some point in the future. This type of transaction is also known as a forward outright, an FX forward or a currency forward. A forward outright transaction is mainly used by clients who are seeking to hedge against adverse currency fluctuations or to stabilise a stream of future cash flows by taking advantage of the current foreign exchange rate.

#### 3.1.1 EXECUTING A FOREIGN EXCHANGE FORWARD OUTRIGHT TRADE

#### STEP 1

To enter your trade variables on the trade ticket complete the actions below:

- Set the radio button to Outright
- Check that the correct **Account** is selected (applicable if you are able to trade on behalf of multiple counterparties)
- Select a Value date. This can be a Broken (user defined) or a set Tenor date. This will default to **Spot** (settlement in 2 days time).
- Set the required currency pair The currencies will default to those configured in the MarketsLink settings menu (see section 2.1.6). <u>The base</u> <u>currency must always be placed in the top</u> <u>field regardless of the Buy/Sell direction</u>. To change the **Buy/Sell** headings to the required direction, click **Switch**
- Enter the principal amount in either the **Buy** or **Sell** field
- Select **Submit** to obtain and confirm a final price.

**Tip:** At any point prior to submitting the trade, notes or comments can be attached to the trade using the **Memo** button. These details will be stored against the trade, and will be visible on the trade blotter screen, and on the trade confirmation

| Sell GBP vs USD SPOT                                       |                                                                        |
|------------------------------------------------------------|------------------------------------------------------------------------|
| 0.00                                                       | 4                                                                      |
| Submit Clatest Price Accept Price X Reject Price Bill Memo | * Withdraw                                                             |
| Sell GBP vs USD SPOT                                       | G Accounts C Ohet C Traders                                            |
| Cubight C Time Option C Swap                               | Select Account                                                         |
| View Date (SPOT # 00 5 Gas 5 Doop 5 Bar 14984              | - lexilant                                                             |
| a fine a litera fine a fine a fine a                       | Settement Dataits Charge                                               |
|                                                            | SHIGER PX STANDARD SETTLEMENT NOT<br>DAVEST PX STANDARD SETTLEMENT NOT |
|                                                            |                                                                        |
| SWEP                                                       |                                                                        |
|                                                            |                                                                        |
|                                                            |                                                                        |
|                                                            | ·                                                                      |
| ika                                                        | Teresal #                                                              |

The price returned by MarketsLink will be held for 5 seconds and will then automatically refresh. The system will continue to do this for up to 30 seconds and if the ticket times out, you must select the **Submit** button to initiate the trade request again.

To accept the price and execute the trade click **Accept Price**.

To cancel the trade, select **Reject Price**.

For a **Forward Outright trade**, the final price will be displayed as the <u>All in</u> price which incorporates any forward point adjustments applied to the Spot Rate.

| E Deal 4366433 : Sell GBP vs USD SPOT at 1.6089, Trading with Auto Trader FX 1 |                                                                                                    |
|--------------------------------------------------------------------------------|----------------------------------------------------------------------------------------------------|
| CEPUISE                                                                        | Mittaw Colors                                                                                                    |
| Sell GBP vs USD SPOT at 1.6089                                                 | P Account: ("Ord: (" States)<br>Sectoracian<br>particular of the sector of the sector of the |
| Titebus Accept or Reject new price                                             | Titeout a                                                                                                    |

#### STEP 3

If the trade is executed a trade reference number will be provided in the bottom left hand status bar.

To view a full trade confirmation, select the **Conf** button in the top right hand corner of the trade ticket. Refer to the MarketsLink FX & MM Trading Troubleshooting Guide, or contact the eBusiness Support Desk if this does not appear.

| 8P.158                                                             |                                    |
|--------------------------------------------------------------------|------------------------------------|
| 🖲 Subrat 🗳 Labert Price 🛛 🖉 Accept Price 🔍 Reject Price 🔍 Manico 🖾 | Cent                               |
| Sell GBP vs USD SPOT at 1.6086                                     | G Accounts C Chat C Traders        |
| Counget C Tree Option C Streep                                     | Select Account                     |
| Value Date [3907 # [31 2] [45 2] [2009 2] figst [1.4886            | Pertense Colore View               |
| san [219 ] [200,000]                                               | SHI GOP: PX STANDARD SETTLEMENT NO |
| Buy 10 2 121,728.00                                                | DAY USD: FX STANDARD SETTLEMENT NO |
| Switch                                                             |                                    |
|                                                                    |                                    |
|                                                                    |                                    |
|                                                                    |                                    |

#### 3.2 FOREIGN EXCHANGE TIME-OPTION (WINDOW FORWARD) TRADE

If you will have a requirement to buy an amount of currency (**Notional Amount**), but are unsure of the exact timing of the requirement, buying a Time Option (Window Forward) will allow you to specify a future **Window Period** of up to three months, in which you may buy the specified currency at a pre-agreed rate ('**Strike Rate**'). As a result, you will be fully protected against an unfavourable depreciation of the Spot Rate.

#### 3.2.1 PLACING A TIME OPTION (WINDOW FORWARD)

| State Call Vis Call / State<br>Call Asso                      | Sector Street                                                                                                    |
|---------------------------------------------------------------|----------------------------------------------------------------------------------------------------|
| Sell CBP vs USD 2M / 3M           Corp:         7 tare (date: | P Accords C Cold C Taster      Select Accord      Promote      Select Accord      Promote      Select Accord      Select Accord      Select A |
| 29ks                                                          | Tineout 0                                                                                                    |

#### STEP 1

To enter your trade on the trade ticket complete the actions below:

- Set the radio button to Time Option or select Time Option from the product drop-down.
- Check that the correct **Account** is selected (applicable if you are able to trade on behalf of multiple counterparties). This field can be found on the right hand side of the trade ticket.
- Select the **Start** and **End** date for your trade.

This can be a Broken (user defined by selecting the required day, month and year) or a set Tenor date (shown in the start date and end date drop down fields).

• Set the required currency pair from the currency drop down fields.

The currencies will default to those configured in the MarketsLink settings menu (see section 2.1.6). <u>The base</u> currency must always be placed in the top field regardless of the Buy/Sell direction. To change the **Buy/Sell** headings to the required direction, click **Switch** 

- Enter the principal amount in either the **Buy** or **Sell** field
- Select **Submit** to obtain and confirm a final price.

**Tip:** At any point prior to submitting the trade, notes or comments can be attached to the trade using the **Memo** button. These details will be stored against the trade, and will be visible on the trade blotter screen, and on the trade confirmation.

#### STEP 2

The <u>All In</u> price returned by MarketsLink will be held for 5 seconds and will then automatically refresh. The system will continue to do this for up to 30 seconds and if the ticket times out, select the **Submit** button to initiate the trade request again.

To accept the price and execute the trade click **Accept Price**.

To cancel the trade, select **Reject Price**.

For a **Time Option** trade, the final price will be displayed as the <u>All in</u> price which incorporates any forward point adjustments applied to the Spot Rate.

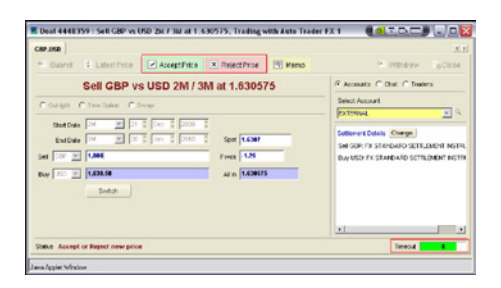

If the trade is executed a trade reference number will be provided in the bottom left hand status bar.

To view a full trade confirmation, select the **Conf** button in the top right hand corner of the trade ticket. Refer to the MarketsLink FX & MM Trading Troubleshooting Guide, or contact the eBusiness Support Desk if this does not appear.

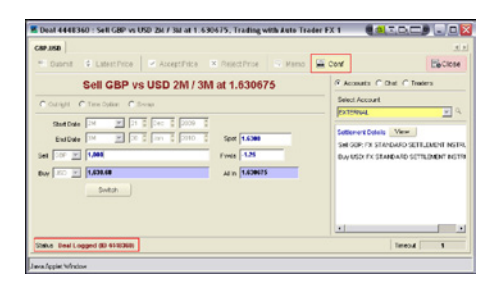

## 3.2.2 DRAWING DOWN ON A FOREIGN EXCHANGE TIME OPTION

#### STEP 1

Search for the previously executed Time Option trade as described in section 6.1 Performing a Trade Blotter Search.

#### STEP 2

Right click once on the relevant trade and select Draw down. The time option draw-down ticket will open.

| Deal 4448360   1 Sell.8                                                                                                    | bay Draw-down GEP vs USD 21                                                                                                    | H at 1.630675       |                                                                                                    |
|----------------------------------------------------------------------------------------------------|----------------------------------------------------------------------------------------------------|---------------------|----------------------------------------------------------------------------------------------------|
| Submit 1 Laket                                                                                                    | Price Price # 1                                                                                                    | Roset Paice S Name  | Mittan Ecter                                                                                                    |
| ISell/Buy D           Cost E: 448:34           79:5:15 40000           Usid: Vesses Cell           Usid: Vesses Cell           Date Cell           Tati Coll           Officiel Cell           Officiel Cell           Officiel Cell           Officiel Cell           Officiel Cell           Officiel Cell           Officiel Cell           Officiel Cell           Officiel Cell           Officiel Cell           Officiel Cell           Tati Coll           Officiel Cell           Officiel Cell | raw-down GBP vs L<br>(1997) (1997) (199 | 200 214 at 1.630675 | P Avorator T Die T States<br>Seen Actors<br>Proteina<br>Contain Chain, Congel<br>Contain Proteina Chain, Congel<br>Contain Proteinan Chain, Congel<br>Contain Proteina Chain, Congel<br>Chain, Chain, |
| - [                                                                                                    |                                                                                                    |                     |                                                                                                    |

#### STEP 3

Select the **Draw Down Leg** value date. This is the date you would like the funds to be credited as per your chosen settlement instructions. This can be a Broken (user defined by selecting the required day, month and year) or a set Tenor date (shown in the start date and end date drop down fields). This will default to **Spot** (settlement in 2 days time). If same day value is required, select **Today** from the drop down or alternatively the date fields can be amended.

Insert the draw down amount. The highlighted fields will refresh to display outstanding amounts as a draw-down amount is entered.

#### STEP 5

To book the draw down click **Submit**. You will then be provided with a new trade reference number for the Time-option draw down and will be able to view the new trade confirmation in either the light weight blotter or the Trade Blotter.

| 🕿 Deal 4448361 : 11                              | ielkBury Draw-dawn GBP vs USI                                         | 2 Al at 1.630675, Teading wi                                          | th Auto Trader FX 1 |                                                                                                    |
|--------------------------------------------------|-----------------------------------------------------------------------|-----------------------------------------------------------------------|---------------------|----------------------------------------------------------------------------------------------------|
| taber 5 La                                       | testPilce AcceptPilce                                                 | R ReputPres S Marco                                                   | a car               | Close                                                                                                    |
| I Sell/Bu                                        | y Draw-down GBP v                                                     | USD 2M at 1.63067                                                     | 5 F Accounts        | C Out. C Instan                                                                                                    |
| Dowl ID: 0448200<br>Tube 1: OF TROM              | Date 16-Oct-2009 13:33<br>Date Date 21-Oct-2009<br>12:cy 1,630.08 050 | Client Borno 08<br>End Date 28-June 2810<br>All In 1,436675 (CBP,058) | Select Accor        | ere<br>Transie and a second and a second and a second and a second and a second and a second and a second and a second |
| OLTH. Sale 700.03                                | Oute: Buy 1.341.40                                                    |                                                                       | ISH GRE I           | K STAKEARD SETTLEMENT INSTR                                                                                            |
| Brann dawn Legs 3<br>I Sei OBh 30<br>I Bey USD 1 | 27 2 3 200 2 200<br>100<br>120                                        |                                                                       | - Hay Gar           |                                                                                                    |
| Offect Logs 🗐                                    | 0 (Ann. 0 (2010) 0<br>Ann                                             | Pole: 1.83997                                                         | ,                   |                                                                                                    |
| 1 Sei USD                                        | 8.29                                                                  |                                                                       |                     |                                                                                                    |
| -1                                               |                                                                       |                                                                       |                     |                                                                                                    |
| Status: Deal Logged (8                           | 618361)                                                               |                                                                       |                     | Senat 4                                                                                                    |
| era Applet Window                                |                                                                       |                                                                       |                     |                                                                                                    |

#### 3.3 SWAP TRADE

A Foreign Exchange Swap is an agreement that allows you to exchange funds that you may have in one currency, to temporarily fund short term obligations that you may have denominated in a different currency, and then re-exchange those currencies at a later date without introducing any exchange rate risk.

## 3.3.1 EXECUTING A FOREIGN EXCHANGE SWAP TRADE

#### STEP 1

To enter your trade on the trade ticket complete the actions below:

- Set the radio button to Swap or select Swap from the product drop-down.
- Check that the correct **Account** is selected (applicable if you are able to trade on behalf of multiple counterparties). This field can be found on the right hand side of the trade ticket.
- Enter the **Near Leg** and the **Far Leg** value dates.

These can be Broken (user defined by selecting the required day, month and year) or a set Tenor date (shown in the Near Leg and Far Leg Value date drop down fields).

• Set the required currency pair from the currency drop down fields.

The currencies will default to to those configured in the MarketsLink settings menu (see section 2.1.6). <u>The base</u> <u>currency must always be placed in the top</u> <u>field regardless of the Buy/Sell direction</u>. To change the **Buy/Sell** headings to the required direction, click **Switch**.

- Enter the principal amount in either the **Buy** or **Sell** field of the **Near Leg** field. If you require different **Near Leg** and **Far Leg** values tick the **Uneven Swap** box.
- Select **Submit** to obtain and confirm a final price.

| 1 Swop GBP vs USD                                           |                                                                           |
|-------------------------------------------------------------|---------------------------------------------------------------------------|
| CBP.959                                                     | 5                                                                         |
| 🐒 Submit 🕐 Labot Price 🕐 Accept Price 🛞 Reject Price 🔯 Mono | <ul> <li>Withdrow To Close</li> </ul>                                     |
| I Swap GBP vs USD                                           | (F Accounts C Chit, C Insters                                             |
| Countype C Terre Option (F Strop                            | Select Accounts                                                           |
| C Universitionsp South                                      | levere T.                                                                 |
| Spt Price 14822 Swap.Rt 4.18                                | New Leg Sellenert Delah (Overge)<br>10wj 00P: PX STANDARD SETTLEMENT INST |
| Tent Lag Shor - 21 2 Day 2 2008 2 Pivals 0.00               | I SHI IED FX STAIDAID SETT, DIENT NOT                                     |
| 15w (101 - 40050000 Al to 5.82380                           | I SHE SOP. IT'S STANDARD SETTLEMENT NOT                                   |
| For Lag 10 10 10 10 10 100 100 100 1000                     | TOW UCD. FX STANDARD SETTLEVENT INST                                      |
| 1561 067 - 300,000.00 IDvy 250 - 400557.00 Al to 4482290    |                                                                           |
|                                                             |                                                                           |
|                                                             |                                                                           |
| 206.0                                                       | Texcut 9                                                                  |

The <u>All In</u> price for both the **Near Leg** and the **Far Leg** will be returned by MarketsLink and will be held for 5 seconds before automatically refreshing. The system will continue to do this for up to 30 seconds and if the ticket times out, select the **Submit** button to initiate the trade request again.

To accept the price and execute the trade click **Accept Price**.

To cancel the trade, select **Reject Price**.

For a Swap trade, the final price will be displayed as the <u>All in</u> price which incorporates any forward point adjustments applied to the Spot Rate.

| Deal 4366456 : 15wsp GBP vs US   | 9. Trading with Auto Trader Fi                                       | (1         |                                                                         |
|----------------------------------|----------------------------------------------------------------------|------------|-------------------------------------------------------------------------|
| BP 250                           |                                                                      |            | 5                                                                       |
| 1 Subert 1 Labort Proce          | AccestPrice RejectPrice                                              | Si Bens    | S WEARY GOLD                                                            |
| 15                               | wap GBP vs USD                                                       |            | S Accounts (C Dist (C Traders                                           |
| Colege Classiques Coles          |                                                                      |            | Select Account                                                          |
| Cheven-Owse                      |                                                                      | Calif.     | Externet a                                                              |
| Spectrum (1.823 Swag Ptr         | 8.19                                                                 |            | New Log Settiment Datals (DW198)<br>104y ODI: FX STANDARD SETTLEMENT NS |
| New Leg (201 2) (21 )<br>(1)     | For Log Stdenert Debis (Permit<br>Ison GPP RESTANDARD SET LINENT NST |            |                                                                         |
| Factory D D D D D D              | e 💈 2008 💈                                                           | Fwile 0.90 | 1840 USD. PX STANDARD SETTLEMENT NS                                     |
| Per Loo Tillorine e              | w) 10 Elization                                                      | All Laters |                                                                         |
|                                  |                                                                      |            | 4                                                                       |
| Datue Accept or Raject new price |                                                                      |            | Tensol 22                                                               |

#### STEP 3

If the trade is executed a trade reference number will be provided in the bottom left hand status bar. To view a full trade confirmation, select the **Conf** button in the top right hand corner of the trade ticket. Refer to the MarketsLink FX & MM Trading Troubleshooting Guide or contact the eBusiness Support Desk if this does not appear.

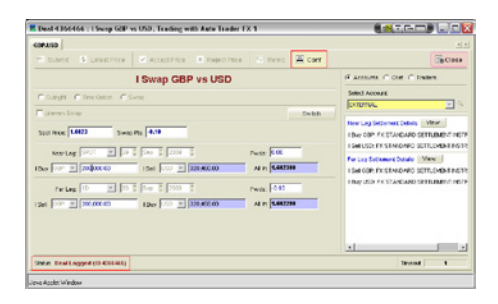

## 4. FOREIGN EXCHANGE BLOCK TRADING

Foreign Exchange Block Trading allows you to execute a number of foreign exchange trades simultaneously, including Foreign Exchange **Outrights, Time Options** 

(Window Forwards) and Swaps. It enables the same Spot Rate to be used to calculate each trade.

| 🗄 Legal 🕚 Dee        | at 🖉 balleys 🔄 view verbannet 🕘 float Baller 🐇 New Mit Trade 🐔 New Kit Stade                                                                                                    |
|----------------------|----------------------------------------------------------------------------------------------------|
| Trude Blother        |                                                                                                    |
| G. Mart Scorth G.    | Stations H Des H Het Converses C Accesses StateH & Spectation & Hit, B Canva                                                                                                    |
| Instrument           | W Vaver 200 W Trade Date From: 27 2 (04 2 200 2 to 27 2 10 2 200 2                                                                                                    |
| G Services C Archiel | Refer Defender 1 State State S |
| RT Date Status       | TX COV Pair TX Dest COV D Type Client Type Account Client MM Makety Inst. Taker Group Full Have Client Group                                                                                                    |
|                      |                                                                                                    |

#### 4.1 EXECUTING AN FX BLOCK TRADE

| 68 | P+UR           |              |         |           |            |                     |                    |      |                     | J-JE |
|----|----------------|--------------|---------|-----------|------------|---------------------|--------------------|------|---------------------|------|
|    |                |              |         |           |            |                     |                    |      |                     |      |
| в  | P v USD        | . cen        | J Merce | 100       | Int        |                     |                    |      | Di-Cisee            | 001  |
| ., | areased a load | u Deninget   | Det     |           |            |                     |                    |      |                     | 3.11 |
|    | 100Y .         | Intellings 5 |         | Take Tel: | 215,000.00 | ter ter             |                    |      | Telefort Butter CEP |      |
| 5  | Accent         | Tate         | Amount  |           | 0.         | Cede 1              | Enter 2            | 6    | Date                |      |
|    | EXTERNAL.      | OLERCHT      |         | 56,006.00 | <b>Bey</b> | 29-5ep-2006 (SPAPE) |                    | 0.4  | 0%                  | _    |
|    | DOM:NOT        | OUTIONT      |         | 56,006,00 | ONV        | 20 No. 2006 (20)    |                    | 318  | OH.                 |      |
|    | ECTERNAL       | OLTROHT      |         | 71,000.00 | Beg        | 29-Jun 2016 (illeg) |                    | 12.4 | OK                  |      |
|    | DOM: NO.       | SAIR         |         | #L (XH 00 | OxyrGet    | 65-0m 3305 (THB     | DECKED 2019 (2019) | 524  | OM.                 |      |
|    |                |              |         |           |            |                     |                    |      |                     |      |
| 1  |                |              |         |           |            |                     |                    |      |                     | -    |

#### STEP 1

To enter your trade on the trade ticket complete the actions below:

- Select the currency pairing of the block trade by clicking the **CCY's** button at the top of the trade ticket.
- The currencies will be split into two sections, Majors and Minors. Select the **Base Currency** which will remain highlighted ready for the selection of the secondary currency.

|                 |          |     |       | 1 311 - |          |         |        |                     |
|-----------------|----------|-----|-------|---------|----------|---------|--------|---------------------|
| VUSD            | - cer    | 8 3 | Merno | 123     | iomit  • | Non Neg | ocated |                     |
| rements Trading | Selected |     |       |         |          |         |        |                     |
|                 | Majors   |     |       |         |          |         |        |                     |
| ICY: EUR 🔳 Tol  | OLA      | CAD | CHF   | DKK     | EUR      | GBP     | JPY    | Total Buy: 0.00 EUR |
| Account         | NOK      | NZD | SBK   | USD     |          |         |        | Date 2              |
|                 | Minore   |     |       |         |          |         |        |                     |
|                 | AED      | ARS | EBD   | BHD     | CWY      | CYP     | CZK    |                     |
|                 | DZD      | HKD | HUF   | 10R     | LS       | NR      | 300    |                     |
|                 | NES      | KRW | R/MD  | MAD     | MIL      | MUR     | MOR.   |                     |
|                 | MYR      | OMR | PHP   | FKR     | PUN      | QAR     | SAR    |                     |
|                 | SGD      | SKK | THB   | TND     | TRY      | TTD     | TMD    |                     |
|                 | TZS      | YEB | XCD   | ZAR     | ZMD      |         |        |                     |
|                 |          |     |       |         |          |         |        |                     |

- Click in the ID field to activate the row
- Click on **Account** to select the counterparty to trade on behalf of. The row will be activated with the default account in place.
- In the **Type** column, select either **Outright** trade, **Swap** or **Time Option**.
- Input a value in **Amount** and select whether this is to be bought (**Buy**) or sold (**Sell**). This value must correlate to the currency chosen in the **Dealt CCY** field.
- Select the trade date using the Date 1 column. In the case of a Swap or Time Option enter Date 2. These dates can be selected using the drop down feature in the field, or by manually typing the date in the format DD/MM/YY.
- Once all rows have been added, select **Submit** to request a price.

#### STEP 2

The single Spot Rate used is provided. The Spot price and the forward adjustments are used to create the final <u>All In</u> price for each individual trade. These rates are then used to calculate the contra amounts shown in **Contra Net**. The prices will be held for 120 seconds and if the ticket times out, select the **Submit** button to refresh the price.

To accept the price and execute the trade click **Accept Price**. To cancel the trade, select **Reject Price**.

| BP v USD    | elleg Deningst Dr.          | sterne   *  | Dutreal         |       |          |           |          | ¢Crae                    |     |
|-------------|-----------------------------|-------------|-----------------|-------|----------|-----------|----------|--------------------------|-----|
| SP V USD    | wheng Determined Determined | stene 👘     | Dubriel         |       |          |           |          | ięći se                  |     |
|             | eding Data Input Da         | *  <br>     |                 |       |          |           |          |                          |     |
| AR 24       | ocept (H) Reject            |             |                 |       |          |           |          |                          | 5.5 |
|             |                             |             |                 |       |          |           |          |                          |     |
| MIGEN PARTS | The Page &                  | Table Plat. | 210,000,000,000 |       | Tube Evo | 211,001,0 | GUP      | Type Set HE PROPERTY SER |     |
| an Accept   | or Reject new price         |             |                 |       |          |           |          | Second 1                 | 114 |
| Hegs Type   | Value Date                  | Anount      |                 | Q#    | ipa e    |           | in       | Comene                   |     |
| 1 992       | 29.5m-200 (SPC)             | 1           | 90,000,009      | Der   | 1.00 16  | 8.08      | 1.194 80 | 140,495,896,84 (250)     |     |
| 1 POR       | WARD 30-Nor-2008 (2M)       |             | 90,300.00 0.09  | Ber   | 1.85 16  | .1.85     | 1.054296 | 71,714,74 (86)           |     |
| 1 104       | (MD 29-Jan-2013 (MD         |             | M,ROOK ONP      | Ber   | 1,05.00  | -8.26     | 1.154280 | 991,578,54 (958          |     |
| 1 FOR       | NUCLEON OWN                 |             | 40,300,00,009   | awr.  | 1.35.08  | 4.0       | 1.554051 | 61,714,84,958            |     |
| 1 108       | NNO 30.04-3034(NM)          |             | 40,000,000      | Set . | 1.0518   | .4.28     | 1.054280 | #1,774.2# UND            |     |

If the trade is executed a trade reference number will be provided in the bottom left hand status bar.

To view a full trade confirmation, select the **Conf** button in the top right hand corner of the trade ticket. Refer to the MarketsLink FX & MM Trading Troubleshooting Guide, or contact the eBusiness Support Desk if this does not appear.

| A N | A.3.  | en Brading | Data ingrad      | NR .      |                |       |         |           |           |                      |    | 5.5 |
|-----|-------|------------|------------------|-----------|----------------|-------|---------|-----------|-----------|----------------------|----|-----|
|     | ICCY. |            | a free S         | Table Net | 216,001,001 CB |       | Tast    | . 265,000 | LINE CHIP | Total Carl Million C |    |     |
|     | -     | esi Loppes | (ID 4200000)     |           |                |       |         |           |           | acout                | 29 |     |
| ē   | Field | Type       | Value Date       | Arout     |                | 0r    | Spot.   | Farth     | 40        | Come let             |    |     |
|     | 1     | 1042       | 29.5m 200 (SP    | 243       | 90,00000 GBF   | Duy   | 1.0016  |           | 1.154.00  | 142,495,34 (5)2      |    |     |
|     | ÷.    | NORMANO.   | 30-Han-2005 (2M) |           | 60,300 X 08F   | Der . | 1.01.04 | .4.85     | 4.052.46  | 71,712,71,968        |    |     |
|     | ÷.    | 1000000    | 29-38-2013 (12   |           | 10,000,000     | 247   | 1,0014  |           | 1.094.000 | 113134.90            |    |     |
|     | ÷.    | nonnano    | 20.015.2024 (21) |           | 40,000,000     | ÷.    | 1.05.00 | 1.20      | 1.556.000 | \$1,775,28 (PM       |    |     |
|     |       |            |                  |           |                |       |         |           |           |                      |    |     |

# 4.2 IMPORTING DATA FOR A FOREIGN EXCHANGE BLOCK TRADE

#### STEP 1

Click the **Data Import** tab on the **New Block** trade ticket.

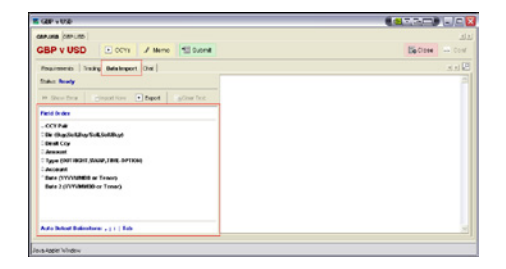

#### STEP 2

Highlight and copy the information from your excel spreadsheet.

The information must be in the same format as indicated in the **Field Order** panel as shown.

| 7  | <b>N</b> | A GEP USE | ,               |          |          |          |          |          |
|----|----------|-----------|-----------------|----------|----------|----------|----------|----------|
|    | A        | 8         | C               | D        |          | - F      | G        | н        |
| 1  | CCY Pair | Direction | Dealt Cerrency  | Amount   | Type     | Account  | Date     | Date 2   |
| 2  | 1000     | PE 1      | 265             |          | A 70.247 | 8.787.W  | 1000.10  |          |
| 2  | GEP USD  | 5511      | 002             | 56000    | SANA     | ECTERNA. | 2009100  | 20391021 |
| è  | GEF.USD  | SELL      | CBP             | 100000   | OUTRICHT | ECTERNAL | 20091214 |          |
| 6  | 088.050  | 58L       | 682             | 50000    | SYNAD    | EXTERNAL | 20091001 | 2000108  |
| 7  | GEP EUR  | SEL       | 0.65            | 15000.00 | OUTRIGHT | ECTERIAL | 20091240 |          |
| 8  | GEP.EUR  | SELL      | 089             | 29900    | SWAP     | EXTERNAL | 20091001 | 20091231 |
| 9  | OEP EUR  | 198.1     | 68 <sup>5</sup> | 126300   | OUTRIGHT | ECTERVAL | 20091001 |          |
| 10 |          |           |                 |          |          |          |          |          |
| ÷. |          |           |                 |          |          |          |          |          |
|    |          |           |                 |          |          |          |          |          |
| 14 |          |           |                 |          |          |          |          |          |
| 16 |          |           |                 |          |          |          |          |          |

#### STEP 3

Paste the data into the text box on the right. The Status will confirm when it is able to read your imported data.

| 38P y USD                                                                                                    |                                                                                                    |
|----------------------------------------------------------------------------------------------------|----------------------------------------------------------------------------------------------------|
| PLINE CEPLINE                                                                                                    |                                                                                                    |
| BP V USD 🕑 core 🖌 stene 🖽 Suan                                                                                                    | Bebore - Co                                                                                                    |
| Pagement Talky Belokgent (Dat                                                                                                    |                                                                                                    |
| Taken Resety to Impact Complementality                                                                                                    | OUP (SED 181.) OEP 201300 OUPSIGHT EXTERNAL 20091221<br>OVE (22.191.) OEP 453300 Suba RUTTERIAL SUB1121 20091221 |
| In Sector Street Sev . topot Sector                                                                                                    | 08FUED SEL_ 08P 16000 0479017 D180%L 2001214<br>08FUED SEL_ 08P 16000 5249P (2105NAL 2001101 200100              |
| facil braker                                                                                                    |                                                                                                    |
| The Unity Default and Staff Add May<br>Senate Car<br>Januard Transformed (Senate Add Car Hole<br>Tape (SET 2004) (Senate (Senate Add Car Hole<br>Add Car Add Car Add Car Add Car Add Car<br>Mark (Senate Add Car Add Car Add Car<br>Mark (Senate Add Car Add Car Add Car<br>Mark (Senate Add Car Add Car<br>Add Car Add Car Add Car<br>Add Car Add Car Add Car<br>Add Car Add Car<br>Add Car Add Car Add Car<br>Add Car Add Car<br>Add Car Add Car<br>Add Car Add Car<br>Add Car Add Car<br>Add Car Add Car<br>Add Car Add Car<br>Add Car Add Car<br>Add Car<br>Ad | _                                                                                                    |
| Auto Defeet Delevitore: . ; ; ; ] Tab                                                                                                    |                                                                                                    |

#### STEP 4

Click **Import Now** and the information will be converted into the **Requirements** tab. To request a price and execute a trade follow the steps covered in section 4.1 Executing an FX Block Trade.

## 5. MONEY MARKET TRADING

## 5.1 EXECUTING A MONEY MARKET TRADE

#### STEP 1

To initiate a new Money Market trade request, click on the **New MM Trade** button at the top of the screen to launch a new Money Market trade ticket.

| Trude Blotter        |                                                                                               |               |
|----------------------|-----------------------------------------------------------------------------------------------|---------------|
| A the Level A        | Suptore where wheel Concerning Charanamy WANN Generations is end.                             | II CAMPIN     |
| Induneral            | View 2000 2 Train Enter From 27 2 Cont 2 2000 2 to 27 2 Cont 2                                |               |
| 19 Section C Acchive | File: Concernent      D Veron Filler      Inter Filler      Debele Filler      Ser An Datault |               |
| an Inne Ideala       | Proceeding in the Chart Long Accord Chart Shippeds per Take Score Datasan                     | Ciert Geoug 1 |

#### STEP 2

If you need to adjust the information on the trade ticket, complete the actions below:

- Enter a Value Date and a Maturity Date. This can be a Broken (user defined by selecting the required day, month and year) or a set Tenor date (shown in the Value Date and Maturity Date fields).
- Select the Rollover action. MarketsLink gives the user the ability to dictate what happens to the deposit as it reaches maturity. The three options available are:
  - Repay at Maturity
  - Auto Rollover Principal
  - Auto Rollover Principal + Interest

You can return at any time between the Value Date and 15:00 GMT on the Maturity Date to change this Rollover Action as demonstrated in Section 5.2 Changing the Rollover Action

| 📕   Deposit GBP at 5.093 (Deposit and Loan)                                                                    |                             |
|----------------------------------------------------------------------------------------------------|-----------------------------|
| Car                                                                                                    | .0                          |
| Subrit LatestPrice & AcceptPrice & RejectPrice & Memo                                                          | H Withdraw Buckese          |
| I Deposit GBP at 5.093 (Deposit and Loan)                                                                      | G Accounts C Chal C Traders |
| The second second second second second second second second second second second second second second second s | Select Account              |
| Vela Date (SFOT ) 30 1 Sep 1 (2009 1                                                                           | extenset a                  |
| instructions E                                                                                                 |                             |
| Mexety Date TN - 30 0 Oct 0 2009 0                                                                             |                             |
| Inductions 🕫 Relever Action Visions at Inductor                                                                |                             |
| Queency Off W                                                                                                  |                             |
| Principal Role 5.990 Effortat Paid Annually                                                                    |                             |
| Fel 6.00 Horse 0.00 View Planet Payment                                                                        |                             |
| 5ms                                                                                                    | Ternal                      |
|                                                                                                    |                             |

- Select the deposit Currency
- Enter the Principal amount
- Select Submit to request a rate

#### STEP 3

A rate will be returned by MarketsLink. The rate will be held for 120 seconds and if the ticket times out, select the **Submit** button to refresh the rate.

To accept the price and execute the trade click **Accept Price**. To cancel the trade, select **Reject Price**.

|                                                                                    |                                                |                 | 3           |
|------------------------------------------------------------------------------------|------------------------------------------------|-----------------|-------------|
| 🕾 Subrit 😫 LatestFrice 🖉 AcceptFrice                                               | 🗷 Reject.Pros 🔍 Marino 🔛                       | Conf            | Eactors     |
| I Deposit GBP at 5.700 (De                                                         | posit and Loan)                                | @ Accounts C On | e C Traders |
| New Die 100A7 2 10 0 10 10 0 0 00 0                                                | Champte<br>Champte<br>Champted<br>Chatthee     | Select Account  | ×           |
| Currency Fire U<br>Principal 5,000,000 Refer 5700<br>Put 6,079,0562 Vitreed PUBC62 | Provent Pais Annually<br>View Interest Paymans |                 |             |
| Nus Deal Logged (ID 6000545)                                                       |                                                |                 | Timeout 1   |

#### STEP 4

If the trade is executed a trade reference number will be provided in the bottom left hand status bar.

To view a full trade confirmation, select the **Conf** button in the top right hand corner of the trade ticket. Refer to the MarketsLink FX & MM Trading Troubleshooting Guide if this does not appear.

| *                                                                |                   |          |
|------------------------------------------------------------------|-------------------|----------|
| 🖸 Submit 🔍 Ealest Price 🛛 R Accept Price 🛪 Relect Price 🔍 Nervic | Corf              | To Close |
| I Deposit GBP (Deposit and Loan)                                 | ( Accounts C Chet | C Trades |
|                                                                  | Select Account    |          |
| Value Date 100AV # 20 0 14/ 0 2000 0                             | EXTERNAL          | <u> </u> |
| rutrations P                                                     |                   |          |
| tearly Date 214 20 2 20 2 200 2                                  |                   |          |
| ndsætline 🖓 Betaver Aden Aufornikver prinspel 👱                  |                   |          |
| Outstoy Color an industry                                        |                   |          |
| Process 5.000.000 30 Automatic performance and annualize         |                   |          |
| Per 6421,435,82 GBP Starrest 21,436,82 GBP View Harrist Payment  |                   |          |
|                                                                  |                   |          |

## 5.2 CHANGING THE ROLLOVER ACTION

You can change the rollover action of any outstanding deposit at any time between the **Value Date** and 15:00 GMT on the **Maturity Date**. The three options available are:

- Repay at Maturity
- Auto Rollover Principal
- Auto Rollover Principal + Interest

To amend the Rollover Action, follow the steps below:

#### STEP 1

Search for the outstanding Money Market trade in the **Trade Blotter** (refer to section 6.1 Performing a Trade Search)

#### STEP2

Right click on the relevant Money Market trade and select **Change Rollover Action**.

#### STEP 3

On the trade ticket, change the **Rollover Action** field as required.

#### STEP 4

Click **Submit** to accept and confirm the changes. Acknowledgement of this change is shown in the existing trade ticket.

| 8P          |                  |                             |                 |                    | 3         |
|-------------|------------------|-----------------------------|-----------------|--------------------|-----------|
| 1 Submit    | S Latest Price   | Accept Price 🛛 🛪 Rejecti    | hice O Martic E | Corf               | To Citore |
|             | I Deposit C      | BP (Deposit and L           | oan)            | G Accounts C Crist | C Trades  |
|             |                  |                             |                 | Select Accent      |           |
| Value Date  | 100AV # 20 0     | Leg 2 2000 2                |                 | EXTERNAL           | ~         |
| retrations  | 2                |                             |                 |                    |           |
| New By Dete | 1M 🗶 [2] [       | Dec 1 2000 1                |                 |                    |           |
| reb xtions  | Polover Action   | Autorolicver principal 🗶    |                 |                    |           |
| Currency    | 687 B            | induction by materity       |                 |                    |           |
| Percepti    | 90 200,000,0     | Add clown partness          | of Post Annualy |                    |           |
|             | 5,871,835.82 CBP | Informat 21,836.82 CBP View | Herest Poymerk  |                    |           |
|             |                  |                             |                 |                    |           |

## 6. POST TRADE MANAGEMENT

The MarketsLink **Trade Blotter** can be used to view current and historical trades over the past 13 months and you can run tailored trade searches.

This feature can be accessed by clicking the **Trade Blotter** tab located below the MarketsLink toolbar.

## 6.1 PERFORMING A TRADE BLOTTER SEARCH

Trades can be viewed when the search is set to **Session** or **Archive**. When you select **Session** this option displays any trades executed since you last logged in. To view trades executed in previous login sessions, you must select the **Archive** setting. This allows further trade search variables to be defined

#### STEP 1

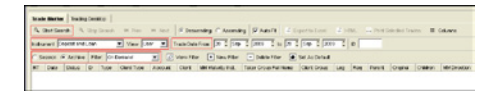

To initiate an historic trade search following these steps:

- Set the radio button to Archive
- In the Instrument field, select the type of trade as either a Deposit and Loan or Foreign Exchange trade, please note that for some users the wording of the trade type may differ slightly.
- View your own trades by selecting User or other users within your group by selecting Group. Group will also show trades executed by Lloyds Traders or Sales representatives.

• Filter displays the options **Outstanding**, **Matured** and **On Demand**.

**Outstanding** - lets you view active (non-settled) trades.

**Matured** - lets you view completed (settled) trades.

**On Demand** – enables the **Trade Date From** and **To** search functions to be used for a specific date range search. On Demand will show both Outstanding and Matured Trades. If the specific trade reference is known, this can be inserted in the ID field.

• Click **Start Search** to initiate the trade search. The search will display trades that match the search criteria and display them within the trade blotter screen.

#### STEP 2

The trades presented will be summarised and sorted under your preferred columns (for an explanation of these columns refer to the MarketsLink FX & MM Trading **Glossary**). Please note that if more then 1,000 results are available you will need to move to the next page to see more results. You can navigate between pages by using the **Next** and **Prev** buttons.

To view further trade detail, double click on the required trade or right click and select **View** to display the original trade ticket. A full trade confirmation can be viewed or printed by selecting the **Conf** button in the top right hand corner of the trade ticket.

Where no results are returned a warning message will be displayed.

#### **6.2 EXPORTING TRADE DATA**

The actions required to export the data generated in section 6.1 are detailed below.

| alt Baller   Exchailerit | te          |              |               |         |                       |                                          |              |                    |                  |     |      |      |         |
|--------------------------|-------------|--------------|---------------|---------|-----------------------|------------------------------------------|--------------|--------------------|------------------|-----|------|------|---------|
| Inches S. inc.           |             |              | and of Second | 100     | many PARTS 2          |                                          | 2 ma         | A residence Trades | II GAVES         |     |      |      |         |
| to past Room Andrews     | -           | tion Canad   | The second    | and the |                       | 1000                                     | 10           | _                  |                  |     |      |      |         |
|                          | -           |              |               |         |                       |                                          |              |                    |                  |     |      |      |         |
| DODA PAGAS 754           | et fon ones | eve <u>a</u> | Contract the  | 1 100   | ritter 🔄 beneritter 🍺 | Del de De tes                            |              |                    |                  |     |      |      |         |
| Dele                     | 2144        | PELCYPH      | PEDeal OCY    |         | Two Clevel Trape      | ADDAT                                    | Clear        | Teer Irog Pallane  | Care Drive       | Log | Pro. | Part | D'Split |
| 18-5xp-2103-18-24-38     | (1944)      | 1.41.100     | 8.4           | 10000   | 19701                 | ELTSTANC.                                | OCCENCIAL    | 1,01,000 7.08      | Debut, style F18 |     | ۰.   |      |         |
| 38-fee 2008 14-20 KH     | Careful I   | 1007-0105-   | 100           | 424830  | 1991                  | 0759446                                  | OCONCE       | Litratio T28       | Canal Aven F18   |     | •    |      |         |
| 25 Sec 2008 18 20 Sec    | Over        | 1009-1100    | 100           | 474800  | 1000400               | D THE                                    | OTHORY       | Law 8 738          | Denid Aven T18   |     | •    |      |         |
| 28 Geor 2008 14 (20 Ger  | Open        | 100.000      |               | 108800  | FORMARD               | DITENNS.                                 | OCONOR       | General TOR        | Canal Area 708   |     | 0    |      |         |
| 36.6mi 2008 Ht 20164     | Care.       | COP INTO     | 100           | 108800  | 100540                | OTTANIS.                                 | CODMORE!     | Linual T28         | Canad Invite FCE |     | 0    |      |         |
| 25-549-2008 18-20164     | (bar)       | 1000 10100   | 6.00          | 12000   | ACREMENTS.            | CUTSTANK.                                | (CONTRACTOR) | Linus Pat          | Canal Argin F18  |     |      |      |         |
| WARPOOR INCOME.          |             | 1007-0150    | 1.87          | 1.18410 | Second and and        |                                          | 100,004,0182 |                    | CONCLUMENTS.     |     |      |      |         |
| 25-549-4908 18:57 17     |             | 1007-0100    |               | 4010400 |                       |                                          | 00004048     | Lucies 108         | Demokarya File   |     |      |      |         |
| 10.0mm (10.00 (10.40 m)) |             | 000 0000     |               |         |                       |                                          |              |                    | Denid Area 858   |     |      |      |         |
| 38 See 2008 (8-4) (7     |             | 000.000      |               | CHARLE  | Druge mark            | D. D. D. D. D. D. D. D. D. D. D. D. D. D | ORDEROTE     | Unite 108          | Description      |     |      |      |         |
| Deliver 2008 14 Year 201 |             |              |               |         |                       |                                          |              |                    |                  |     |      |      |         |
| 34 Sec-2008 - DOI 16     |             | 089.070      |               |         |                       | D.TERes                                  | OCONOR       |                    | Denid Area TS    |     |      |      |         |
| 10 ALT \$10 YO M ROLE    | (Arigan)    | 1001-0102    | 688           | 424963  | 1085685               | 0.029466                                 | OCONCE       | Linute 708         | Daniel Aven F18  |     | 6    |      |         |
| 25.84.200.9811.08        | (All and    | 100 100      | CBD           | 427.068 | 6901                  | 0.000.00                                 | OKIMAD       | Lines: 708         | Constance F18    |     | 0    |      |         |
| Than 200 Mail: 12        | (bright)    | 100.000      |               | 623123  | 1911                  | Party States                             | 00040        | Linute Tell        | Descion/File     |     | ÷.   |      |         |
|                          |             |              |               |         |                       |                                          |              |                    |                  | _   | _    |      |         |

# 6.2.1 EXPORTING TRADE DATA TO EXCEL

Clicking on **Export to Excel** will collect all trade information generated in the search and present it by automatically opening a new Microsoft Excel spreadsheet session. Please note that if you have multiple pages of search results, you will need to export each page.

#### **6.2.2 PRINTING SELECTED TRADES**

To export a selected number of trades, highlight the relevant trades, either by holding the **Ctrl** key down on your keyboard and selecting the trades individually, or select a block of trades by clicking on the first trade, followed by holding the **Shift** key and selecting the last trade in the block. Select **Print Selected Trades** to open a new window. The trades will be displayed within a popup window. Highlight all the data by pressing **Ctrl + A** and copy by pressing **Ctrl + C**, then paste the data into a Microsoft Excel spreadsheet.

#### 6.2.3 EXPORT TO HTML FORMAT

The export to HTML function allows the data to be collated in HTML format which can be used for importing into Accounting software or spreadsheets. To export into HTML format highlight the relevant trades, either by holding the **Ctrl** key down on your keyboard and selecting the trades individually, or select a block of trades by clicking on the first trade, followed by holding the **Shift** key and selecting the last trade in the block. Press the Export to HTML button. The data will be presented in a new internet explorer popup window. This text can then be imported into the accounting software. Refer to the MarketsLink FX & MM Trading Troubleshooting Guide, or contact the eBusiness Support Desk if you require any further assistance.

#### CONTACT US

If you require any further assistance or have any questions and would like to speak with an eBusiness representative, please contact the eBusiness Support Desk on: UK: **0845 300 3008** or International: **+44 (0) 207 158 1712**.

Alternatively you can email us at: marketslink@lloydsbanking.com.

The eBusiness Support Desk is currently available between 7am and 6.30pm (GMT).

Lloyds TSB Bank plc's registered office is at 25 Gresham Street, London EC2V 7HN and it is registered in England and Wales under no. 2065. Lloyds TSB Bank is authorised and regulated by the Financial Services Authority. Bank of Scotland plc's registered office is at The Mound, Edinburgh EH1 1YZ and it is registered in Scotland under no. SC327000. Bank of Scotland is authorised and regulated by the Financial Services Authority. Lloyds TSB Bank and Bank of Scotland are both part of Lloyds Banking Group plc. Lloyds Banking Group's registered office is at The Mound, Edinburgh EH1 1YZ. Registered in Scotland, under no. 95000.

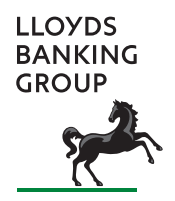